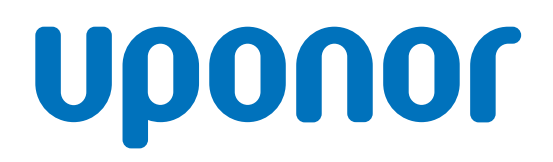

# Uponor Smatrix Base PRO

# CZ Stručný průvodce

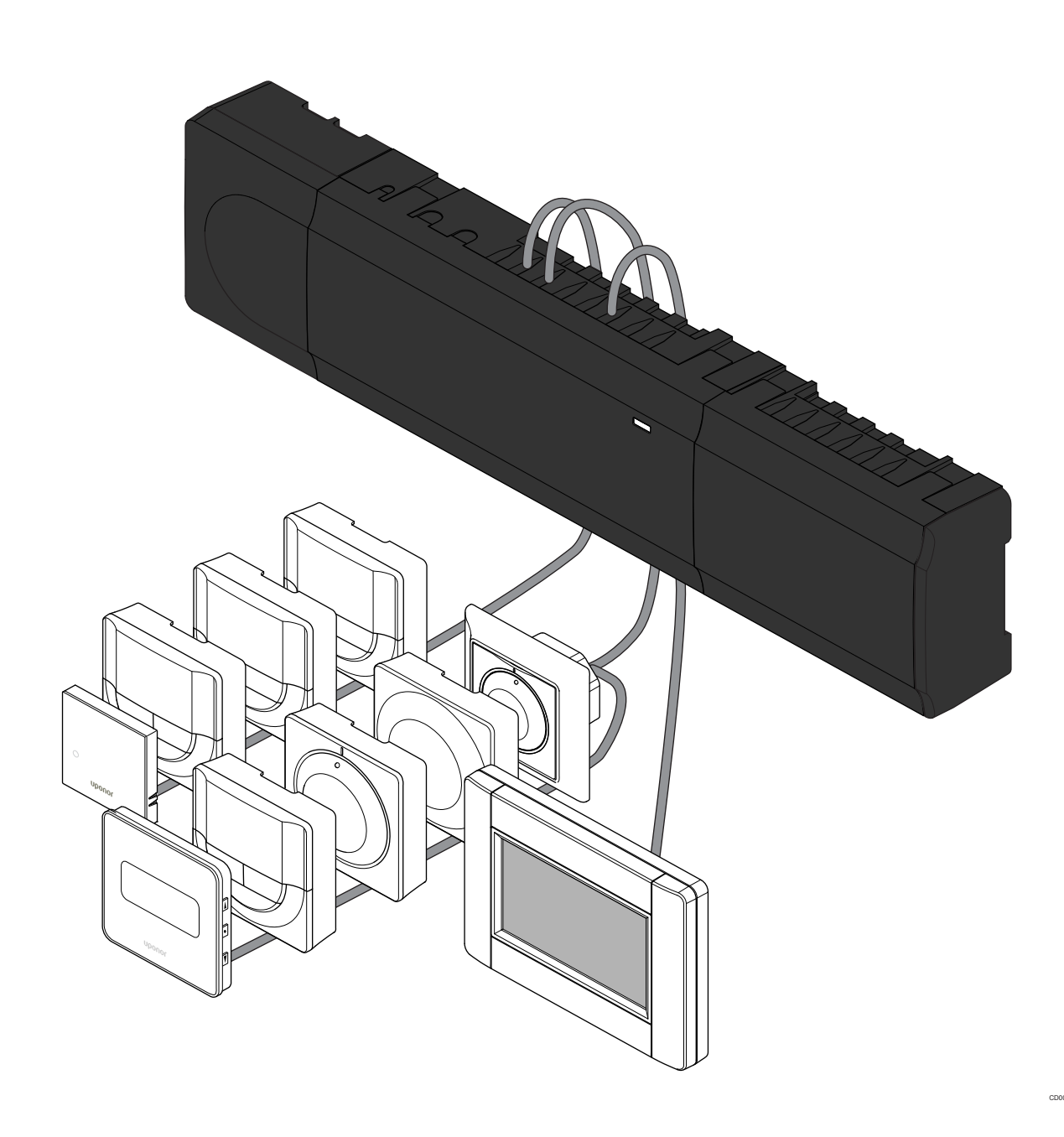

# Obsah

| 1          | Bezpečnostní pokyny                                         | 3      |
|------------|-------------------------------------------------------------|--------|
| 1.1<br>1.2 | Řídicí jednotka<br>Termostat / systémové zařízení           | 3<br>3 |
| 2          | Popis systému Uponor Smatrix Base PRO                       | 4      |
| 2.1        | Součásti                                                    | 4      |
| 2.2        | Příklad sestavení systému                                   | 4      |
| 3          | Stručný průvodce                                            | 5      |
| 3.1        | Instalace                                                   | 5      |
| 3.2        | Registrace termostatu nebo systémového zařízení             |        |
|            | v řídicí jednotce                                           | 7      |
| 3.3        | Registrace několika řídicích jednotek                       | 8      |
| 3.4        | Zrušení registrace jednoho kanálu nebo systémového zařízení | q      |
| 3.5        | Zrušení registrace všech kanálů.                            | 9      |
| 3.6        | Přemostění (bypass) místnosti                               | 9      |
| 3.7        | Komunikační protokol                                        | 9      |
| 3.8        | Další funkce                                                | 9      |

| 4 | Technické | údaje | 10 | ) |
|---|-----------|-------|----|---|
|---|-----------|-------|----|---|

# 1 Bezpečnostní pokyny

# POZNÁMKA! Tento stručný průvodce slouží jako referenční příručka zkušeným instalačním technikům. Důrazně doporučujeme prostudovat si před instalací systému regulace celou příručku. Viz QR kód pro odkaz ke stažení. POZNÁMKA! Všeobecná manipulace s termostaty popsaná v této příručce platí také pro systém Uponor Smatrix Base Pro X-148 Modbus RTU.

# 1.1 Řídicí iednotka

|             | 5                                                                                                    |
|-------------|----------------------------------------------------------------------------------------------------|
|             | Výstraha!                                                                                                    |
| <b>STOP</b> | Systém Uponor využívá napájení 230 V~, 50 Hz.<br>V nouzových případech napájení neprodleně odpojte.                                                                |
| $\frown$    | Výstraha!                                                                                                    |
| STOP        | Nebezpečí úrazu elektrickým proudem! Elektrická<br>instalace a zásahy za zabezpečenými kryty 230 V~ musí<br>probíhat pod dohledem kvalifikovaného elektrotechnika. |
|             | Výstraha!                                                                                                    |
| STOP        | Modul transformátoru je těžký a může se odpojit, pokud<br>by řídicí jednotka byla držena v obrácené poloze bez<br>nasazeného krytu.                                |
| Δ           | Upozornění!                                                                                                    |
|             | Abyste se vyvarovali rušení, udržujte instalační/datové kabely mimo napájecí kabely s více než 50 V.                                                               |
| Δ           | Upozornění!                                                                                                    |
|             | Každý servopohon se musí připojit ke správnému kanálu tak, aby každý termostat ovládal správné okruhy.                                                             |
|             | POZNÁMKA!                                                                                                    |
|             | Vodiče mezi transformátorem a kartou řídicí jednotky musí být před oddělením transformátoru odpojeny.                                                              |
|             | POZNÁMKA!                                                                                                    |
|             |                                                                                                    |

K jednomu kanálu připojujte pouze jeden servopohon. Kanály 01 a 02 mají dvojité výstupy (a a b) pro dva servopohony.

## 1.2 Termostat / systémové zařízení

#### Upozornění!

/!`

Pokud je v systému k dispozici více než jedna řídicí jednotka, zaregistrujte termostat jako systémové zařízení v hlavní řídicí jednotce.

#### Upozornění!

Spínače ve veřejném termostatu musí být nastaveny před registrací termostatu.

#### Upozornění!

Spínače ve veřejném termostatu musí být nastaveny na jednu z dostupných funkcí, jinak termostat nelze zaregistrovat.

#### POZNÁMKA!

Před registrováním systémového zařízení je třeba zaregistrovat alespoň jeden termostat.

#### POZNÁMKA!

K rozhraní může být zaregistrováno až 16 řídicích jednotek.

# 2 Popis systému Uponor Smatrix Base PRO

## 2.1 Součásti

#### POZNÁMKA!

Všeobecná manipulace s termostaty popsaná v této příručce platí také pro systém Uponor Smatrix Base Pro X-148 Modbus RTU.

Systém Uponor Smatrix Base PRO může být tvořen kombinací následujících součástí:

- řídicí jednotka Uponor Smatrix Base Controller PRO X-147 (řídicí jednotka)
- rozhraní Uponor Smatrix Base PRO Interface I-147 (rozhraní)
- termostat Uponor Smatrix Base Thermostat D+RH T-149 (digitální termostat T-149)
- termostat Uponor Smatrix Base Prog.+RH T-148 (digitální termostat T-148)
- termostat Uponor Smatrix Base Dig T-146 (digitální termostat T-146)
- standardní termostat Uponor Smatrix Base Thermostat Standard T-145 (standardní termostat T-145)
- termostat Uponor Smatrix Base Flush T-144 (digitální termostat T-144)
- termostat Uponor Smatrix Base Thermostat Public T 143 (veřejný termostat T-143)
- čidlo místnosti Uponor Smatrix Base PRO Room Sensor + RH T 141 (termostat s čidlem T-141)
- modul Uponor Smatrix Base Slave M-140 (podřízený modul M-140)
- modul Uponor Smatrix Base Star M-141 (hvězdicový modul M-141)
- transformátor Uponor Smatrix A-1XX (transformátor A-1XX)

2.2 Příklad sestavení systému

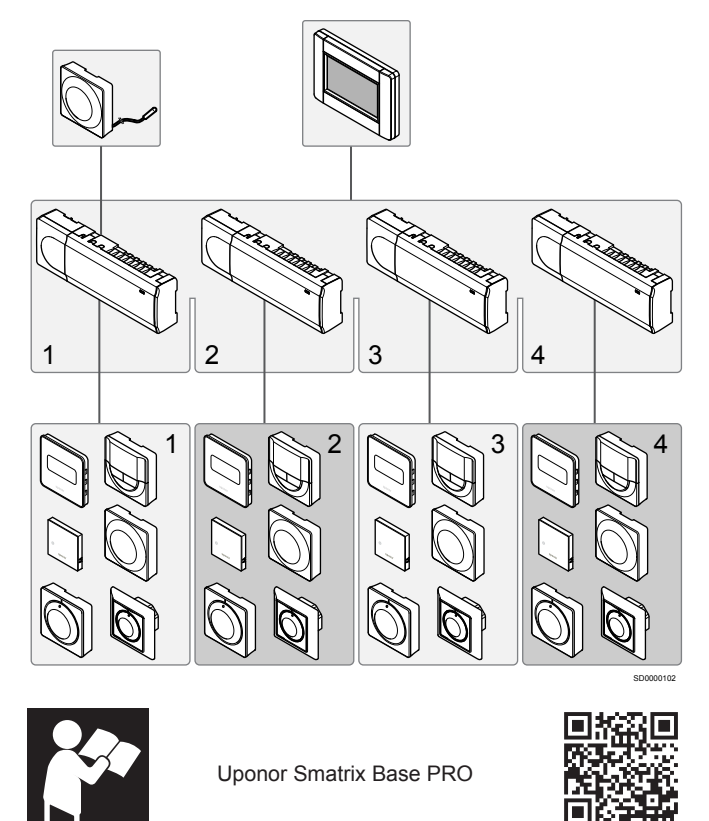

www.uponor.com/services/download-centre

# 3 Stručný průvodce

## 3.1 Instalace

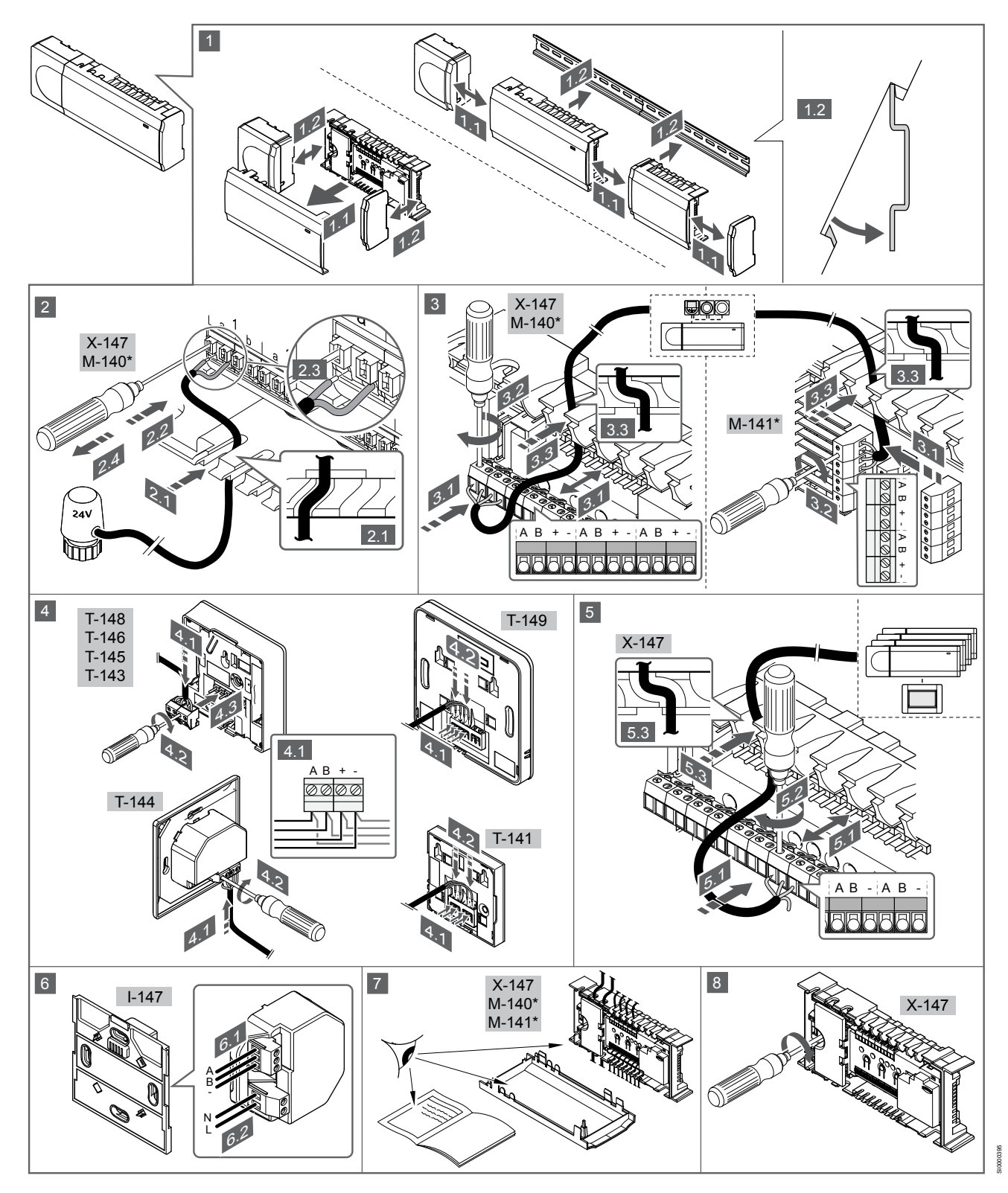

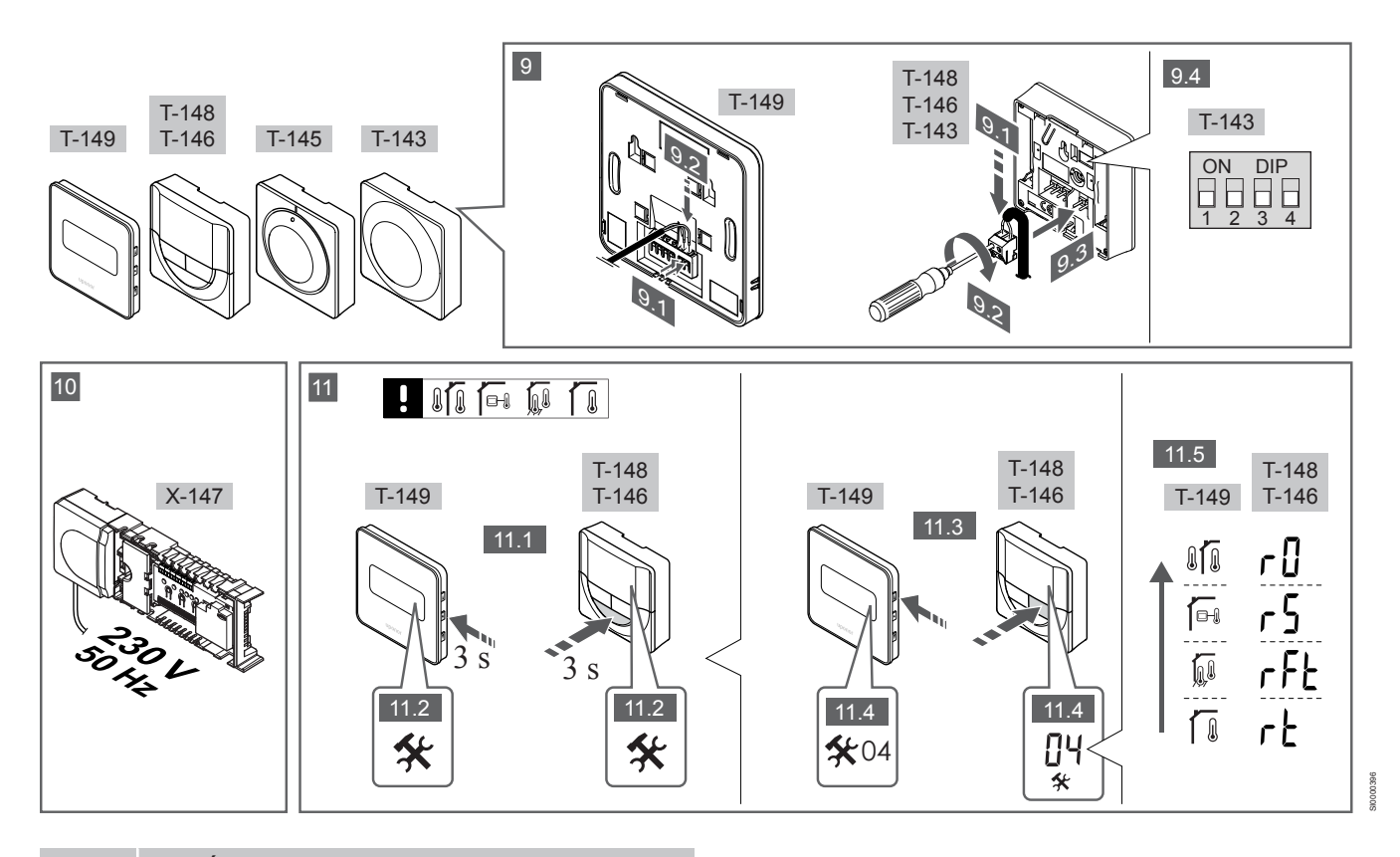

#### POZNÁMKA!

Všeobecná manipulace s termostaty popsaná v této příručce platí také pro systém Uponor Smatrix Base Pro X-148 Modbus RTU.

## 1–11 Připojení součástí

- 1. Upevněte celou sestavu nebo její součásti na zeď pomocí lišty DIN nebo pomocí šroubů a hmoždinek.
- 2. Připojte servopohony.
- 3. Připojte komunikační kabel termostatu k řídicí jednotce, podřízenému modulu nebo volitelnému hvězdicovému modulu. Poznámka: Doporučuje se řetězová topologie sběrnice. Viz část Komunikační protokol, Strana 9 pro více informací.
- 4. Připojte komunikační kabel termostatu k termostatu/časovači.
- Připojte komunikační kabel systémové sběrnice mezi řídicí 5. jednotky a jeden kabel přiveďte k interfaceu. Poznámka: Doporučuje se řetězová topologie sběrnice. Viz část Komunikační protokol, Strana 9 pro více informací.
- 6. Připojte komunikační kabel systémové sběrnice (6.1) a napájecí kabel (6.2) k rozhraní.
- 7. Zkontrolujte, zda je veškerá kabeláž úplná a správně zapojená u:
  - servopohonů,
  - Spínače vytápění/chlazení
  - Oběhové čerpadlo
- Zkontrolujte, zda je oddíl řídicí jednotky s napětím 230 V~ 8. uzavřen a upevňovací šroub dotažen.
- Připojte volitelné externí čidlo (pouze kompatibilní termostaty) a 9. nastavte spínač DIP (pouze u veřejného termostatu T-143).

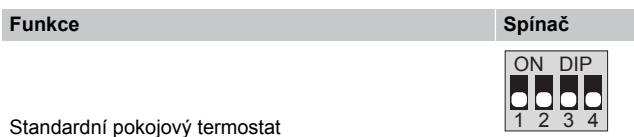

| Standardní pokojový termostat společně                | ON DIP            |
|-------------------------------------------------------|-------------------|
| s podlahovým čidlem teploty                           | 1 2 3 4           |
| Standardní pokojový termostat nebo systémové          | ON DIP            |
| zařízení společně s venkovním čidlem teploty          | 1 2 3 4           |
| Systémové zařízení společně s dodaným čidlem          | ON DIP            |
| teploty pro přepínání funkce vytápění/chlazení        | 1 2 3 4           |
| Systémové zařízení využívající vstup čidla pro funkci | ON DIP            |
| přepínání Comfort/ECO **                              | 1 2 3 4           |
| V/zdálené čidlo                                       | ON DIP<br>1 2 3 4 |

Spínač

Vzdálené čidlo

Funkce

\* Termostat lze v systému Base PRO s několika řídicími jednotkami zaregistrovat jako systémové zařízení, pouze pokud je registrován v hlavní řídicí jednotce. \*\*Sepnuto = ECO

- Připojte napájecí kabel k zásuvce 230 V~ nebo ho v případě požadavku místních předpisů zapojte do elektroinstalační krabice.
- Vyberte řídicí režim termostatu (nabídka nastavení 04, pouze u digitálních termostatů).

Výchozí nastavení: RT (standardní pokojový termostat).

Zaregistrujte nejprve termostaty, pak rozhraní a pak další systémová zařízení (další strana).

## 3.2 Registrace termostatu nebo systémového zařízení v řídicí jednotce

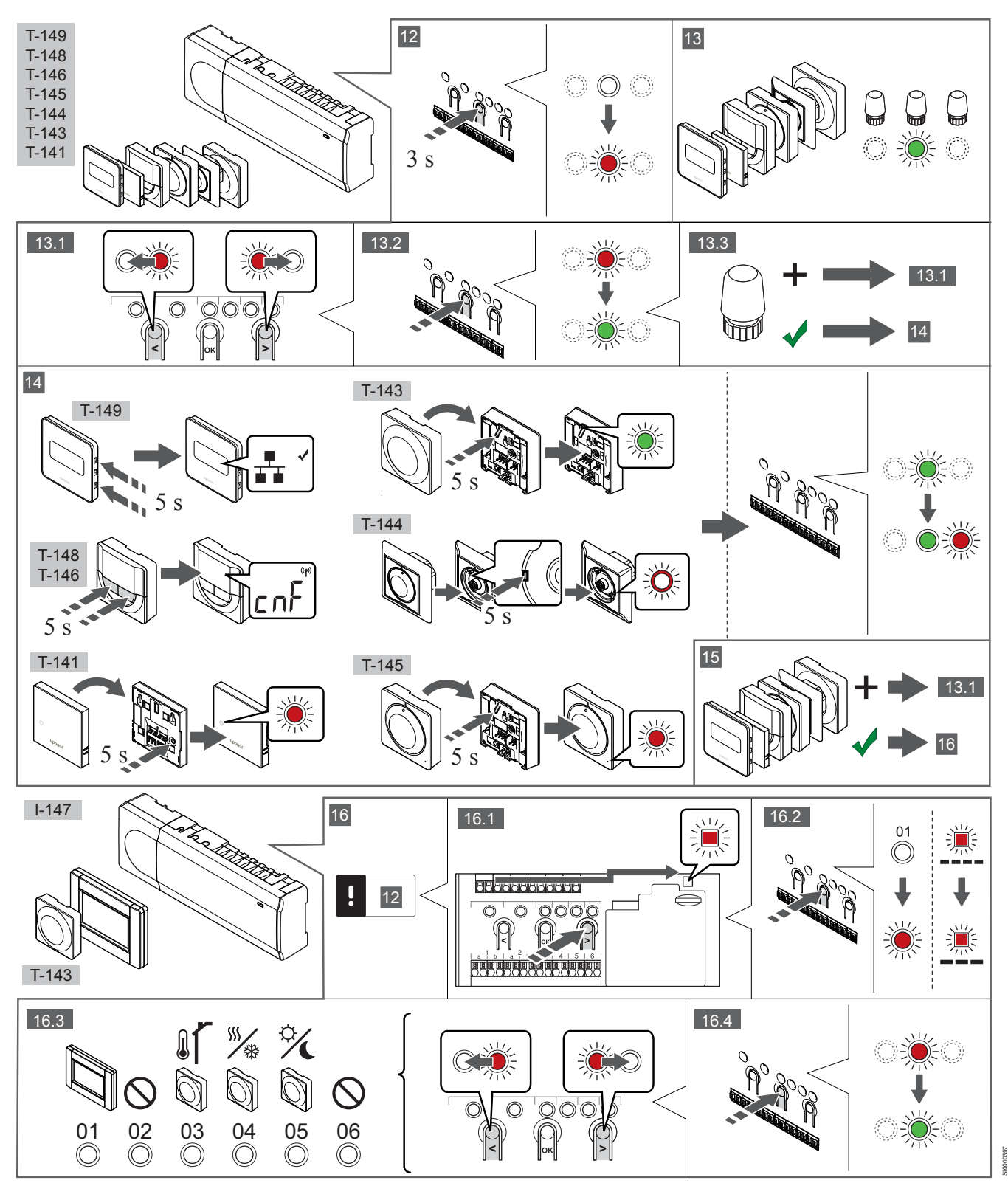

## 12 Vstupte do režimu registrace

Stiskněte a podržte tlačítko **OK** na řídicí jednotce asi 3 sekundy, dokud se červeně nerozbliká kontrolka LED kanálu 1 (nebo prvního nezaregistrovaného kanálu).

## 13—15 Proveďte registraci termostatu

#### 13. Výběr kanálu termostatu

- Pomocí tlačítek < nebo > přesuňte ukazatel (kontrolka LED bliká červeně) na požadovaný kanál.
- Stiskněte tlačítko OK a vyberte kanál, který chcete registrovat. Kontrolka LED vybraného kanálu začne blikat zeleně.
- Opakujte kroky 13.1 a 13.2, dokud nevyberete všechny kanály, které si přejete zaregistrovat v termostatu (kontrolky LED blikají zeleně).

#### POZNÁMKA!

Doporučuje se registrovat všechny kanály do termostatu současně.

#### 14. Vyberte termostat.

TERMOSTAT T-143 JAKO TERMOSTAT S RŮZNÝMI FUNKCEMI

 Opatrně stiskněte a podržte tlačítko registrace na termostatu a jakmile kontrolka LED začne problikávat zeleně, tlačítko uvolněte (umístěna v otvoru nad tlačítkem registrace).
 Kontrolka LED vybraného kanálu v řídicí jednotce se rozsvítí zeleně a registrace je dokončena.

#### **TERMOSTAT T-144**

 Pomocí špičatého nástroje opatrně stiskněte a podržte tlačítko registrace na termostatu a jakmile kontrolka LED nad otočným ovladačem začne problikávat, tlačítko uvolněte. Kontrolka LED vybraného kanálu v řídicí jednotce se rozsvítí zeleně a registrace je dokončena.

#### TERMOSTAT T-141 A T-145

 Opatrně stiskněte a podržte tlačítko registrace na termostatu a jakmile kontrolka LED na přední straně termostatu začne problikávat, tlačítko uvolněte.
 Kontrolka LED vybraného kanálu v řídicí jednotce se rozsvítí zeleně a registrace je dokončena.

#### TERMOSTATY T-146, T-148 A T-149

 Stiskněte a podržte tlačítka – a + (T-149 = v a ▲) na termostatu, dokud se nezobrazí text CnF (Konfigurace) a ikona komunikace. Kontrolka LED vybraného kanálu v řídicí jednotce se rozsvítí zeleně a registrace je dokončena.

#### 15. Opakujte kroky 13 a 14

Opakujte kroky 13 a 14, dokud nejsou zaregistrovány všechny dostupné termostaty.

# 16—18 Proveďte registraci systémového zařízení

#### POZNÁMKA!

Před registrováním systémového zařízení je třeba zaregistrovat alespoň jeden termostat.

#### 16. Režim registrace

Ujistěte se, že jste v režimu registrace (krok 12).

- Pomocí tlačítek < nebo > přesuňte ukazatel na kontrolku LED napájení (kontrolka LED bliká červeně).
- Stiskněte tlačítko OK pro vstup do režimu registrace systémového kanálu.

Napájecí kontrolka LED bliká podle vzoru "dlouhé bliknutí – krátká pauza – dlouhé bliknutí" a kontrolka LED kanálu 1 bliká červeně.

- 3. Vyberte systémový kanál, viz seznam níže.
  - 1 = rozhraní dotykové obrazovky
  - 2 = Nepoužito
  - 3 = veřejný termostat s venkovním čidlem

4 = veřejný termostat se spínačem vytápění/chlazení od vstupu čidla

- 5 = veřejný termostat se spínačem Comfort/ECO
- Stiskněte tlačítko OK a vyberte kanál systémového zařízení. Kontrolka LED kanálu začne blikat zeleně.

#### 17. Výběr systémového zařízení

Vyberte systémové zařízení odpovídající systémovému kanálu.

#### ROZHRANÍ I-147

- 1. Zapněte interface a připojte ho k nabíječce.
- 2. Postupujte podle úvodního průvodce v interfaceu až k registraci.
- Stisknutím tlačítka Link Touch Screen to controller (Spojit dotykovou obrazovku s řídicí jednotkou) v části Startup guide (Úvodní průvodce) nebo v nabídce Link (Spojení) (Main menu > Preferences) (Hlavní nabídka > Předvolby) spusťte registraci.
- Interface se zaregistruje v řídicí jednotce. Kontrolka LED vybraného kanálu v řídicí jednotce se rozsvítí zeleně a registrace je dokončena.

#### TERMOSTAT T-143 JAKO SYSTÉMOVÉ ZAŘÍZENÍ S RŮZNÝMI FUNKCEMI

 Opatrně stiskněte a podržte tlačítko registrace na termostatu a jakmile kontrolka LED začne problikávat zeleně, tlačítko uvolněte (umístěna v otvoru nad tlačítkem registrace).
 Kontrolka LED vybraného kanálu v řídicí jednotce se rozsvítí zeleně a registrace je dokončena.

#### 18. Opakujte kroky 16 a 17

Opakujte kroky 16 a 17, dokud nejsou zaregistrována všechna dostupná systémová zařízení.

#### 19 Opusťte režim registrace

Stiskněte a podržte tlačítko **OK** na řídicí jednotce na asi 3 sekundy, dokud zelené kontrolky LED nezhasnou, čímž se ukončí registrace a jednotka se vrátí do provozního režimu.

## 3.3 Registrace několika řídicích jednotek

#### POZNÁMKA!

Před registrací k rozhraní musí být v přídavné řídicí jednotce registrován aspoň jeden termostat.

K rozhraní může být zaregistrováno až 16 řídicích jednotek.

Všechny přídavné řídicí jednotky v systému musí být zaregistrovány k rozhraní.

Pro další informace viz kroky 16 a 17 v části Registrace termostatu nebo systémového zařízení v řídicí jednotce, Strana 7

## 3.4 Zrušení registrace jednoho kanálu nebo systémového zařízení

#### POZNÁMKA!

Zrušení registrace řídicí jednotky se musí provést také v interfaceu.

Přejděte do nabídky **Main menu > Preferences > Link** (Hlavní nabídka > Předvolby > Spojení) a zrušte registraci.

Když jsou kanál nebo systémové zařízení zaregistrovány nepřesně, nebo pokud je nutné zopakovat registraci termostatu, je možné z řídicí jednotky současnou registraci odstranit.

Zrušení registrace kanálu:

- Vstupte do režimu registrace. Kontrolka LED kanálu 1 se rozbliká červeně/zeleně, nebo se červeně rozbliká první nezaregistrovaný kanál.
- Pokud chcete zrušit registraci systémového zařízení (časovač atd.), vstupte do režimu registrace systémového kanálu.
   Napájecí kontrolka LED bliká podle vzoru "dlouhé bliknutí – krátká pauza – dlouhé bliknutí" a kontrolka LED kanálu 1 bliká červeně/zeleně.
- Pro zrušení registrace přesuňte pomocí tlačítek < nebo > ukazatel (kontrolka LED bliká červeně) na vybraný kanál (je-li zaregistrován, bliká zeleně).
- Stiskněte tlačítka < a > současně asi na 5 sekund, dokud se kontrolka LED vybraného kanálu nerozbliká červeně.

# 3.5 Zrušení registrace všech kanálů

#### POZNÁMKA!

Zrušení registrace řídicí jednotky se musí provést také v interfaceu.

Přejděte do nabídky **Main menu > Preferences > Link** (Hlavní nabídka > Předvolby > Spojení) a zrušte registraci.

Je-li jeden nebo několik kanálů nepřesně zaregistrováno, je možné zrušit všechny registrace současně.

Zrušení registrace všech kanálů:

- Vstupte do režimu registrace. Kontrolka LED kanálu 1 se rozbliká červeně/zeleně, nebo se červeně rozbliká první nezaregistrovaný kanál.
- Stiskněte tlačítka < a > současně asi 10 sekund, dokud kontrolky LED všech kanálů kromě jednoho nezhasnou. Zbývající kontrolka bliká červeně.

# 3.6 Přemostění (bypass) místnosti

Nastavení přemostění vyžaduje registraci řídicí jednotky v rozhraní.

- V rozhraní přejděte do nabídky Room bypass (Přemostění místnosti), Main menu > System settings > Room bypass (Hlavní nabídka > Nastavení systému > Přemostění místnosti).
- 2. Vyberte řídicí jednotku.
- 3. Vyberte maximálně dvě místnosti.
- 4. Stisknutím tlačítka **Confirm** (Potvrdit), uložíte nastavení a opustíte nabídku.

# 3.7 Komunikační protokol

Systém je založen na sběrnicovém komunikačním protokolu (vyžaduje zaregistrování jedinečného ID termostatů v řídicí jednotce), který využívá řetězovou, přímou nebo hvězdicovou topologii připojení. To umožňuje vytvářet sériová a paralelní připojení a zapojování termostatů a systémových zařízení je mnohem snazší než připojování jednotlivých termostatů na jednotlivé připojovací svorky.

Široké možnosti připojení umožněné tímto komunikačním protokolem lze kombinovat jakýmkoliv způsobem vhodným pro aktuální systémy.

## 3.8 Další funkce

Další informace o automatickém vyvažování servopohonů (eliminace potřeby ručního vyvažování, standardně zapnuto), integraci tepelného čerpadla, chlazení, nastavení funkce Comfort/ECO, modulu KNX, kontrole místnosti a kontrole napájení atd. naleznete v hlavní příručce.

# 4 Technické údaje

| Obecné                                                        | Hodnota                                                                                  |
|---------------------------------------------------------------|------------------------------------------------------------------------------------------|
| IP                                                            | IP20, třída III (IP: stupeň nepřístupnosti aktivních částí produktu a stupeň<br>vody)    |
| Maximální okolní relativní vlhkost                            | 85 % při 20 °C                                                                           |
|                                                               |                                                                                          |
| Termostat                                                     | Hodnota                                                                                  |
| CE označení                                                   |                                                                                          |
| ERP (pouze termostat)                                         | IV                                                                                       |
| Nízkonapěťové testy                                           | EN 60730-1* a EN 60730-2-9***                                                            |
| Testy EMC (elektromagnetické kompatibility)                   | EN 60730-1                                                                               |
| Napájení                                                      | Z řídicí jednotky                                                                        |
| Napětí                                                        | 4,5 V až 5,5 V                                                                           |
| Provozní teplota                                              | 0 °C až +45 °C                                                                           |
| Skladovací teplota                                            | −10 °C až +70 °C                                                                         |
| Připojovací svorky (T-143, T-144, T-145, T-146 a T-148)       | 0,5 mm² až 2,5 mm²                                                                       |
| Připojovací svorky (T-141 a T-149)                            | plný vodič 0,25 mm² až 0,75 mm², nebo ohebný 0,34 mm² až 0,5 mm²<br>s ochrannými kroužky |
|                                                               |                                                                                          |
| Rozhraní                                                      | Hodnota                                                                                  |
| CE označení                                                   |                                                                                          |
| Nízkonapěťové testy                                           | EN 60730-1 a EN 60730-2-1                                                                |
| Testy EMC (elektromagnetické kompatibility)                   | EN 60730-1                                                                               |
| Napájení                                                      | 230 V ~ +10/-15%, 50 Hz v nástěnné skříni nebo připojení mini USB                        |
| Provozní teplota                                              | 0 °C až +45 °C                                                                           |
| Skladovací teplota                                            | −20 °C až +70 °C                                                                         |
|                                                               |                                                                                          |
| Karta SD řídicí jednotky / rozhraní                           | Hodnota                                                                                  |
| Тур                                                           | micro SDHC, UHS nebo standard                                                            |
| Kapacita                                                      | 432 GB, FAT 32                                                                           |
| Rychlost                                                      | Class 410 +                                                                              |
|                                                               |                                                                                          |
| Řídicí jednotka X-147, X-148                                  | Hodnota                                                                                  |
| CE označení                                                   |                                                                                          |
| ERP                                                           | VIII                                                                                     |
| Nízkonapěťové testy                                           | EN 60730-1* a EN 60730-2-1**                                                             |
| Testy EMC (elektromagnetické kompatibility)                   | EN 60730-1                                                                               |
| Napájení                                                      | 230 V~ +10/–15 %, 50 Hz nebo 60 Hz                                                       |
| Vnitřní pojistka                                              | T5 F3.15AL 250 V, 5×20 3,15 A rychločinná                                                |
| Provozní teplota                                              | 0 °C až +45 °C                                                                           |
| Skladovací teplota                                            | −20 °C až +70 °C                                                                         |
| Maximální příkon                                              | 45 W                                                                                     |
| Reléové výstupy čerpadla a ohřívače vody                      | 230 V~ +10/–15 %, 250 V~, 8 A maximum                                                    |
| Univerzální vstup (GPI)                                       | pouze suchý kontakt                                                                      |
| Vstup tepelného čerpadla                                      | 12–24 V= / 5–20 mA                                                                       |
| Výstup tepelného čerpadla                                     | 5–24 V= / 0,5–10 mA, proudový spotřebič ≤ 100 mW                                         |
| Výstupy ventilu                                               | 24V~, průměr 0,2 A, špička 0,4 A                                                         |
| Připojení elektrické energie                                  | 1 m kabel s euro zástrčkou (kromě Velké Británie)                                        |
| Připojovací svorky napájení, čerpadla, GPI nebo ohřívače vody | plný vodič až 4,0 mm² nebo ohebný 2,5 mm² s ochrannými kroužky                           |
| Připojovací svorky pro komunikaci sběrnice                    | 0,5 mm² až 2,5 mm²                                                                       |
| Připojovací svorky výstupů ventilu                            | 0,2 mm² až 1,5 mm²                                                                       |

\*) EN 60730-1 Automatické elektrické ovladače pro domácí a podobné použití – Část 1: Obecné požadavky \*\*) EN 60730-2-1 Automatické elektrické ovladače pro domácí a podobné použití – Část 2-1: Zvláštní požadavky na elektrická řídicí zařízení pro elektrické domácí spotřebiče \*\*\*) EN 60730-2-9 Automatické elektrické ovladače pro domácí a podobné použití – Část 2-9: Zvláštní požadavky na ovládací prvky čidel teploty

#### Použitelné v celé Evropě

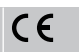

Prohlášení o shodě:

Tímto prohlašujeme na naši vlastní zodpovědnost, že výrobky uváděné v tomto návodu splňují všechny nezbytné požadavky dle informací uvedených v brožuře s bezpečnostními pokyny.

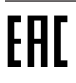

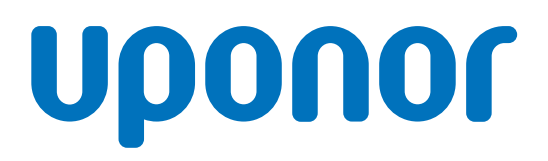

Uponor, s.r.o

Zelený pruh 95/97 140 00 Praha 4 – Braník

1120134 v1\_11\_2020\_CZ Production: Uponor / ELO Společnost Uponor si vyhrazuje právo bez předchozího upozornění měnit specifikace použitých součástek v souladu se svou vnitřní politikou neustálého zlepšování a vývoje.

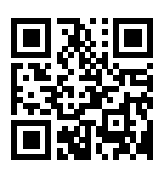

www.uponor.cz